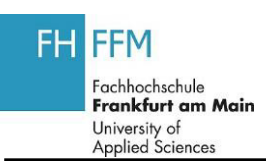

## 1.1. Erfassung der Lehrdeputate -Semesterübersicht

| Schritt | Aktion                                                 |
|---------|--------------------------------------------------------|
| (1)     | Klicken Sie auf Erfassung des geleisteten Lehrdeputats |
|         |                                                        |
| (2)     | Klicken Sie auf <b>Tray expandieren</b> 🗖.             |
| (3)     | Klicken Sie auf <b>Tray komprimieren</b> 🛄.            |
| (4)     | Klicken Sie auf Weiter                                 |
| (5)     | Klicken Sie auf Wintersemester 2012/13                 |

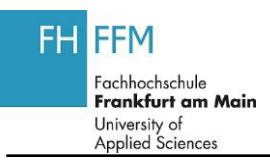

## 1.1. Erfassung der Lehrdeputate

| Schritt | Aktion                                                                                |
|---------|---------------------------------------------------------------------------------------|
| (1)     | Klicken Sie auf                                                                       |
| (2)     | Geben Sie <b>3</b> in das Feld <b>abzüglich Anrechnung im aktuellen Semester</b> ein. |
| (3)     | Klicken Sie auf 📴 Berechnen                                                           |
| (4)     | Geben Sie <b>4</b> in das Feld <b>Zum Ausgleich verwenden</b> ein.                    |
| (5)     | Klicken Sie auf Berechnen                                                             |
| (6)     | Klicken Sie auf                                                                       |
| (7)     | Klicken Sie auf Speichem                                                              |
| (8)     | Klicken Sie auf Zurück                                                                |
| (9)     | Klicken Sie auf Export nach PDF                                                       |
| (10)    | Klicken Sie auf Bestätigen                                                            |
| (11)    | Klicken Sie auf Ja.                                                                   |

FFM Frankfurt am Main University of SUNG DER LEHRDEPUTATE - UMGANG MIT FEHLERMELDUNGEN Applied Sciences

## 1.1. Erfassung der Lehrdeputate – Umgang mit Fehlermeldungen

| Schritt | Aktion                                                                                |
|---------|---------------------------------------------------------------------------------------|
| (1)     | Geben Sie <b>5</b> in das Feld <b>abzüglich Anrechnung im aktuellen Semester</b> ein. |
| (2)     | Klicken Sie auf Berechnen                                                             |
| (3)     | Geben Sie <b>12</b> in das Feld <b>Zum Ausgleich verwenden</b> ein.                   |
| (4)     | Klicken Sie auf Berechnen Sie auf Berechnen                                           |

FH